# 21 Gestione anagrafica

- Gestione anagrafica
  - Nuovo inserimento
    - Cliente
    - Fornitore
    - Rappresentante
    - Paziente
    - Medico
    - Agenda

# **Gestione anagrafica**

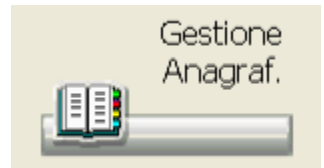

Permette la codifica delle anagrafiche clienti, fornitori, pazienti, medici etc. per poi essere utilizzati all'interno della procedura. Cliccando sull'icona si ha accesso all'archivio delle Anagrafiche. Questa funzione è presente anche nel capitolo delle Bolle&Fatture Gestione Anagrafica.

| Auevo<br>cantaño        | Deftogli  | I I I I I I I |   |          | n Cres         | 2 10 vo<br>10 mil | Cited and Cited and Cited |   | Abb    | kna<br>Ki | Acced<br>WebApp | Taction | Fune | 1 mmi<br>1 5 5. | 4<br>6 | ci     |         |           |         |      |   |
|-------------------------|-----------|---------------|---|----------|----------------|-------------------|----------------------------------------------------------------------------------------------------|---|--------|-----------|-----------------|---------|------|-----------------|--------|--------|---------|-----------|---------|------|---|
| Ricerc                  | a cgrital | tto           |   |          | Anagr<br>Padie | afica i<br>iti    | prioritaria                                                                                                    | • | ~      | Categ     | oria            |         |      |                 | ×      | ]      |         |           |         |      |   |
| L                       | м         | н             | 0 |          | 0.             | R.                | 5                                                                                                    | 1 |        | U.        | ¥.              | π       |      | r.              | 2      |        | 0.9     | Altri     | tutti   | 10.4 | 1 |
| <ul> <li>Nom</li> </ul> | e         |               |   |          | Indiriz        | 20                |                                                                                                    |   | CAP    | C         | itta'           |         | Prev | Cli             | For    | Rap    | Paz     | Med Age   | Telefor | 10   | - |
| 000000                  | 001       |               |   |          |                |                   |                                                                                                    |   |        |           |                 |         |      |                 |        |        | ×       |           | Cellula | re   |   |
| 000000                  | 002       |               |   |          |                |                   |                                                                                                    |   |        |           |                 |         |      |                 |        |        | ×.      |           |         |      |   |
| 000000                  | 003       |               |   |          |                |                   |                                                                                                    |   |        |           |                 |         |      |                 |        |        | ×       |           |         |      |   |
| 000000                  | 004       |               |   |          |                |                   |                                                                                                    |   |        |           |                 |         |      |                 |        |        | Ľ       |           |         |      |   |
| 001 581                 | ees       |               |   |          | 144.30         | 14                |                                                                                                    |   | 3601.0 |           | iranza          |         | 11   | ~               |        |        |         |           |         |      |   |
| 01                      |           |               |   |          | BV             |                   |                                                                                                    |   |        | 0         |                 |         | RM   | Ý               | V      | V      | v       | × ×       |         |      |   |
|                         |           |               |   |          |                |                   |                                                                                                    |   |        |           |                 |         |      |                 |        |        |         |           |         | 2    | 2 |
| Altri da                | ei —      |               |   |          |                |                   |                                                                                                    |   |        |           |                 |         |      | _               | Rio    | erca   | tra i c | ontatti - |         | _    |   |
| т                       | po        |               |   | Valere   |                |                   |                                                                                                    |   |        |           |                 |         |      |                 |        |        |         |           |         | α.   | 1 |
| 00                      | ellulare  |               |   | 333-125  | 4689           |                   |                                                                                                    |   |        |           |                 |         |      |                 | nh:    | ri att | ivi -   |           |         |      |   |
| E F                     | delity C  | and           |   | nr: 1000 | 0001           |                   |                                                                                                    |   |        |           |                 |         |      |                 | In     |        |         | filtral   |         |      |   |
| 💰 C                     | ategoria  |               |   | COM, P   | ERIODO         | FERIE             | FARMACI                                                                                                    | λ |        |           |                 |         |      |                 | (1)    | es:    | sun     | jiicioj   |         |      |   |
| 20                      | adice in  | terno         |   | 000000   | 0010281        |                   |                                                                                                    |   |        |           |                 |         |      |                 |        |        |         |           |         |      |   |
|                         |           |               |   |          |                |                   |                                                                                                    |   |        |           |                 |         |      |                 |        |        |         |           |         |      |   |

La list-box riporta i nominativi inseriti in ordine alfabetico, indicando per ognuno i dati principali utili per l'identificazione. Utilizzando l'apposito combo-box "Anagrafica", è possibile selezionare l'Anagrafica da visualizzare tra i Clienti, Fornitori, Pazienti, Medici, Rappresentanti, Agenda e Tutti (quest'ultimo visualizza tutte le Anagrafiche elencate).

Utilizzando il bottone è possibile impostare l'anagrafica che viene visualizzata di default all'apertura del programma. Attraverso la combo-box "Ricerca Categorie" è possibile visualizzare solamente le voci dell'Anagrafica selezionata che hanno impostato la Categoria prescelta.

#### Nota Bene:

\_Le categorie anagrafiche possono essere inserite su Opzioni utente Anagrafiche: Categorie. Successivamente devono essere inserite sul dettaglio della scheda anagrafica nella sezione "Altri dati".\_

Dopo aver impostato i parametri, la list-box si riordinerà immediatamente secondo i nuovi criteri.

La ricerca di una anagrafica avviene inserendo il nome sulla barra di ricerca. Si può ricercare per parola anteponendo il segno "+" alla stringa ricercata.

La stessa ricerca per parola può essere effettuata nella parte bassa della maschera, a destra. Tale opzione permette di ricercare anche parte di descrizioni eventualmente presenti su campi diversi. Una volta inserita la parola da ricercare, è possibile procedere premendo il pulsante Applica. La sezione Altri dati in basso a destra riporta le informazioni di carattere generale come indirizzo mail, telefono, sito, punteggi delle fidelity card. Le icone particolari sono:

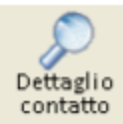

permette di visualizzare il dettaglio dell'anagrafica selezionata.

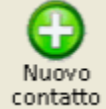

permette di inserire un'anagrafica nuova.

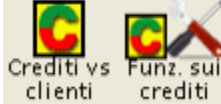

clienti crediti Per le anagrafiche dei clienti e dei pazienti, se è attiva la gestione dei Crediti verso clienti accumulabili con le vendite, sulla ToolBar compaiono le icone che ne permettono la gestione

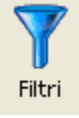

permette di impostasre dei filtri sulla ricerca.

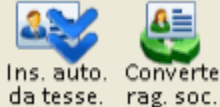

da tesse. rag. soc. per i pazienti, queste permettono rispettivamente di ricercare un paziente per codice assistito e di effettuare in anagrafica un inserimento in modo automatico dei pazienti la cui ragione sociale corrisponda al codice tessera della fidelity card. Cliccando sull'icona viene richiesto il numero di tessera iniziale e il numero delle tessere da elaborare.

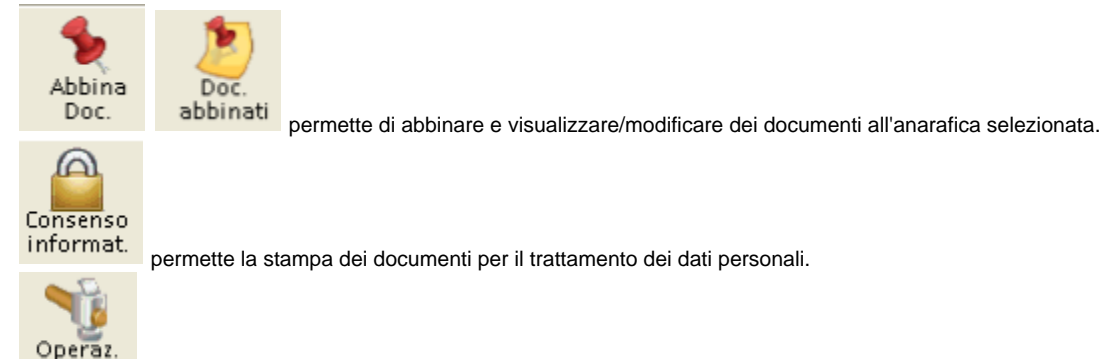

partic. permette di effettuare una serie di operazioni particolari come l'assegnazione di un listino di vendita, di impostare l'attributo "Paziente" per i clienti presenti in anagrafica che soddisfano i criteri impostabili, impostare una data di scadenza per le fidelity card.

# Nuovo inserimento

Cliccando sull' icona si procede all'inserimento di una nuova anagrafica.

| agrono   Am dati   Papeme   Fidelity Card |   |                          |                        |                  |              |          |   |  |
|-------------------------------------------|---|--------------------------|------------------------|------------------|--------------|----------|---|--|
| Begione sociale:                          |   | Archivia.come            | ĸ                      |                  |              |          |   |  |
| 00000001                                  |   | 000000001                |                        |                  |              | •        |   |  |
|                                           |   | Titolo                   |                        |                  | Codice       |          |   |  |
|                                           |   | -                        | -                      |                  | 0000000010   | 281      |   |  |
|                                           |   |                          |                        |                  | Natura giuni | aca      |   |  |
| Indirizzo                                 | , | - Recapiti T             | elefonici              |                  | -            |          | - |  |
| Tipo: Nezione:                            |   |                          |                        |                  |              |          |   |  |
| Ufficio                                   | - | Cellulore                |                        | 333-12           | 54689        |          | - |  |
|                                           | _ |                          |                        |                  |              |          |   |  |
| Indirizzo:                                | _ |                          | -                      | _                |              |          | - |  |
|                                           |   |                          | -                      |                  |              |          |   |  |
| Cite':                                    |   |                          |                        |                  |              |          |   |  |
|                                           | _ |                          | ٠                      |                  |              |          |   |  |
| CAP: Ptry:                                |   |                          |                        |                  |              |          |   |  |
|                                           |   |                          | *                      |                  |              |          | - |  |
|                                           |   | Document                 | li nor Driv            | acu              |              |          |   |  |
| Tantita Iva Codice Fiscale                |   | La stampa<br>eseguita il | del docun<br>26/10/200 | nento di o<br>9. | consenso e'  | stata    |   |  |
| Calcola codice fiscale                    |   | La stampa<br>eseguita il | del docun<br>26/10/200 | nento di i<br>9. | nformativa   | e" state | • |  |

La maschera è suddivisa in control-tab, alcune comuni per i vari tipi di anagrafica, altre diverse a seconda dell'anagrafica da inserire.

Inserendo una nuova anagrafica viene effettuato un controllo sui dati già presenti per verificare l'esistenza di eventuali anagrafiche con la stessa partita iva o codice fiscale.

Le control-tab dei Dati anagrafici e Altri Dati contengono le informazioni relative alla Ragione sociale, indirizzo, recapito telefonico, indirizzi internet etc...

Nella parte bassa della maschera Dati Anagrafici, viene richiesto di specificare il tipo di anagrafica. Questo permetterà successivamente di avere accesso a informazioni differenziate a seconda del tipo di anagrafica.

Un'anagrafica può essere contemporaneamente di più tipi.

Esempio: il fornitore X può essere sia fornitore per gli ordini della merce, sia cliente in caso di reso dei prodotti.

Le successive control-tab si differenziano a seconda del tipo di anagrafica che viene attivata. Tutte le maschere si aprono in visualizzazione, per

apportare delle modifiche è necessario cliccare sull'icona

#### Cliente

In questa maschera vengono richiesti i dati relativi all'emissione di documenti

| egratici Atsi desi Cliente          |   |                                |      |                               |      |
|-------------------------------------|---|--------------------------------|------|-------------------------------|------|
| agione sociale:                     |   |                                |      |                               |      |
| 1                                   |   | Archivia come: 01              |      |                               |      |
|                                     |   | Classificazi                   | 1942 |                               |      |
|                                     |   | (Nessure)                      | -    |                               |      |
| Dati per documenti                  |   |                                |      |                               | <br> |
| Decements seconds                   |   | Description of the second      |      | bishing action facile while b |      |
| Locareno openo                      | - | Coccernence Cristic            |      | Agence at a polo x recy       | -    |
| (ressure)                           | • | [(sesses)                      | -    | (nessund)                     | -    |
| Fattura riepilogativa               |   |                                |      |                               |      |
|                                     |   |                                |      |                               |      |
| Banca di appoggio per R.B.:         |   | Banca di incasso per Bonifici: |      | Trasporto a cura              |      |
| (nessuna)                           | * | (9055495)                      | *    | (non impostato) ·             |      |
|                                     |   |                                |      |                               |      |
| Pagamento:                          |   | Regime Iva:                    |      | Vettore                       | _    |
| (nessuno)                           | - | (1033470)                      | -    | (nessuno)                     | ~    |
|                                     |   |                                |      |                               |      |
|                                     |   |                                |      | Coonto                        |      |
| Dichare da stampare in doc. aperto  |   |                                |      | - 500000                      | _    |
|                                     |   |                                |      |                               |      |
|                                     |   |                                |      |                               |      |
| Diciture de stampare in doc, chiano |   |                                |      |                               |      |
| Crosse de clargere in soc. on are   |   |                                |      |                               |      |
|                                     |   |                                |      |                               |      |
|                                     |   |                                |      |                               |      |

Gli inserimenti possono essere effettuati scorrendo per ogni campo la relativa list-box, qualora i dati necessari non fossero presenti, si possono inserire nella relativa tabella cliccando sull'icona o dal PopUp menu Utilità.

Se il campo Fattura Riepilogativa è spuntato, al momento della stampa della fattura del cliente, verrà eseguito il cumulo delle bolle emesse allo

stesso. Selezionando il campo è obbligatorio indicare anche il documento di trasporto (documento aperto).

L'area dello sconto consente di impostare una percentuale di sconto da applicare sulla riga o sul totale del documento e se applicarla sull'imponibile o sul prezzo al pubblico. L'area permette di gestire oltre allo sconto un eventuale Ricarico da applicare al cliente stesso. Nella parte bassa delle videata è presente un campo che permette, in fase di vendita per cliente, di richiedere l'anagrafica del paziente.

Immissione Pazienti obbligatoria in Vendita al Banco

, nel momento in cui si effettua una vendita per

questo cliente è possibile inserire il nominativo del paziente. Esempio: una Casa di Cura acquista prodotti per pazienti diversi e ha necessità che nel documento (D.D.T.), venga inserito il nome degli stessi.

#### Nota Bene:

Spuntando il campo

E' necessario che nella scheda anagrafica del Paziente sia inserito il collegamento al cliente sul campo

Riferimento (casa di cura/medico/ASL)

# Fornitore

Questa maschera consente di inserire i dati commerciali ed economici delle forniture.

| po lo sociale.                     |   | ArchiMa come: 01                      |                |                   |   |   |
|------------------------------------|---|---------------------------------------|----------------|-------------------|---|---|
| Dati fornitore                     |   |                                       |                |                   |   | _ |
| agamento:                          |   | Documento di trasporto predefinito:   |                |                   |   |   |
| 330-Bonifico bancario 30 gg.       | ~ | (nessuno)                             | ~              | Lenecy            |   |   |
| anca                               |   |                                       |                | Coyaly            | _ |   |
| nessuna)                           | ~ | Riteruita d'acconto (per scadenzario) |                |                   |   |   |
| aluta                              |   |                                       |                | Listino           |   |   |
| nessuna)                           | * |                                       |                |                   |   |   |
|                                    |   |                                       |                |                   |   |   |
| Grossisti collegati al fornitore - |   | Condizioni Base Acquisti              | Dati per ordi  | ne stupetacenti - |   |   |
| Grossista.n.1:                     |   | AP POTTO AND                          | Autorizzazione | ministeriale      |   |   |
| (nessuno)                          | Ŷ | H- M                                  |                |                   |   |   |
| Grossista n.2:                     |   | 1 Day as                              | Responsable    |                   |   |   |
| (nessuno)                          | ~ | A CONTRACTOR                          |                |                   |   |   |
| Grossista n.3:                     |   | En de O                               |                |                   |   |   |
| (nessuno)                          | ~ |                                       | Funzione       |                   |   |   |
|                                    |   |                                       |                |                   |   |   |
| Grossista n.4:                     |   | Elimina condizioni base               |                |                   |   |   |

Il fornitore può essere abbinato a più grossisti (al massimo 5).

Questo permette di poter applicare le medesime condizioni di acquisto a tutti i grossisti e per eseguire il riporto dall'ordine diretto verso il grossista desiderato.

Nulla cambia se al fornitore non è abbinato alcun grossista o solamente uno.

La funzione si rende particolarmente utile per quei casi in cui un grossista viene codificato in tabella grossisti con codici diversi (es. "A=Grossista XYZ normale", e "B-Grossista XYZ transfer order") se non è stato possibile l'utilizzo dei tipi ordine.

Se il campo Grossista viene completato, l'utente ha la possibilità di sfruttare le potenzialità dell' Ordine Diretto per la creazione dell'ordine, con la possibilità di passare poi i prodotti nell'ordine in vita al grossista associato.

In fase di controllo fattura da riepilogo ordini, viene data la possibilità di effettuare l'inserimento in scadenzario con la proposta in automatico del fornitore.

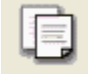

l'icona permette di creare dei listini , detti panieri, dove inserire i prodotti per i quali è possibile determinare le condizioni di acquisto di ciascun prodotto al fine di effettuare l'ordine diretto al fornitore.

Una volta creato il paniere di prodotti e specificate le condizioni per ciascuno, è possibile effettuare una proposta d'ordine solamente sulla base del listino di acquisto e non di tutti i prodotti del fornitore selezionato.

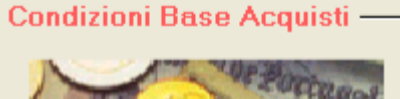

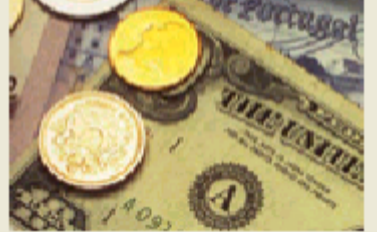

Cliccando invece sull'immagine

delle Condizioni Base acquisto si apre una finestra divisa in

control-tab che permette di inserire quali sono le condizioni della fornitura applicate dal fornitore. La prima control-tab delle "Generiche" permette di definire gli sconti base per tipologia di prodotto, per codice Degrassi, per ATC/GMP o per Classe di Appartenenza. Si possono inserire i limiti minimi di importo per l'ordine, oltre alla richiesta di dove applicare gli sconti se a lordo o al netto IVA.

### Rappresentante

Questa control-tab contiene le informazioni relative al rappresentante. Il rappresentante è inteso come proponente prodotti di più ditte diverse. La maschera contiene, come per il fornitore, i campi Pagamento, Valuta, Banca oltre alla finestra delle Ditte Rappresentate

| agrafici   Altri dati   Cliente   Pazie | nte   Fidelity Card   Fornitore   Medico   Ageno | da Rappresentante                |   |
|-----------------------------------------|--------------------------------------------------|----------------------------------|---|
| igione sociale.                         | Archivis come: 01                                |                                  |   |
| agamento:                               | Valuja                                           |                                  |   |
| ance.                                   |                                                  | _                                |   |
| vessure)                                | ×                                                |                                  |   |
| Dite Reporesentate                      |                                                  | - Condizioni Base Reconsentarita | _ |
|                                         | << <u>Aggiungi</u>                               | A Restaurt                       |   |
|                                         | >> Togli                                         | C and                            |   |
|                                         | THE PROPERTY OF THE REAL                         | Children and the second second   |   |

Utilizzando i bottoni presenti è possibile inserire o togliere alla lista le ditte rappresentate. L'archivio al quale si attinge è quello delle Ditte . Il pulsante Inserisci Condizioni permette di inserire le condizioni di fornitura specifiche per la ditta selezionata nella lista. Questo può essere fatto per ogni ditta rappresentata, qualora non venissero inserite, ma fossero presenti le Condizioni Base acquisti, verrebbero considerati questi parametri.

Le maschere che si presentano per l'inserimento dei dati sono comuni sia per le <u>C</u>ondizioni base che per quelle Base acquisti, per il dettaglio rimandiamo a quanto descritto nel paragrafo relativo al Fornitore.

### Paziente

Questa control-tab contiene le informazioni relative al paziente, inteso come cliente abituale della farmacia.

In regola con le vigenti leggi sulla privacy, le informazioni possono essere protette da password, tale funzione è attivabile da Opzioni Utente Operatori e password.

| 🖬 🤹 é é 🖬 📓 🦎                                                                                                    | ê e 🗐            |
|----------------------------------------------------------------------------------------------------|------------------|
| Dasi anagratici Atti dasi Cliente Pociente Pidelity Card Fomitore Medico Agenda Rappresentante                                                                                                    |                  |
| Ragiose oocide:<br>[0] Anthivis come: [1]                                                                                                    |                  |
| Codice assistito Gruppo sangaigno Riterimento (casa di cura/medico,IAS)                                                                                                    | Azzera Ricerca   |
| ASL patiente                                                                                                    | Data fine        |
| Dete Nercite Planifica un SMS Luogo Nercite Serso (roninsicano)                                                                                                    | 🗈 🗆 Celiachia    |
| Construct convertent (value) in Converting         Converting         Con | ponibili<br>,000 |
| - Pressince arteriosa                                                                                                    |                  |
| Vitazione presione     Vitazione presione     Iogé     Note aggiuráve.                                                                                                    | bogiergi         |
|                                                                                                    |                  |
| 8                                                                                                    |                  |

Nella maschera oltre ai dati personali del paziente, sono presenti varie aree che permettono di abilitare la gestione delle esenzioni, le fidelity card, le convenzioni e gli alimenti. Per l'attivazione di ognuna di queste gestioni si rimanda alla propria assistenza tecnica. Inoltre nella parte bassa della videata sono presenti le cartelle contenenti i dati relativi alla pressione, pulsazioni, principi attivi incompatibili e patologie. Le informazioni sono compilabili dalla vendita al banco richiamando la scheda paziente. L'accesso è possibile cliccando sull'immagine. L'icona particolare è:

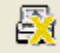

permette la stampa degli eventuali dati anamnestici del paziente visualizzato.

# Medico

Questa control-tab permette di inserire il codice del medico e l'orario d'ambulatorio

| 🗔 🥩 🚸 🕨 🌃 🗳 🔕 🍬                                                                                  | 識       | 壘 | 墨 | <b>é</b> ] |
|--------------------------------------------------------------------------------------------------|---------|---|---|------------|
| Dati anagrafici Altri dati Cliente Fornitore Rappresentante Paziente Fidelity Card Medica Agenda |         |   |   |            |
| Ragione sociale:                                                                                 |         |   |   |            |
| 01 Archivia.come: 01                                                                             |         |   |   |            |
|                                                                                                  |         |   |   |            |
|                                                                                                  |         |   |   |            |
| Cardies modes                                                                                    |         |   |   | _          |
| Orario Ambulatorio                                                                               |         |   |   |            |
| Giorno Mattina Pom                                                                               | eriggio |   |   |            |
| Lunedi                                                                                           |         | _ |   |            |
| Martedi'                                                                                         |         |   |   |            |
| Mercoledi"                                                                                       |         | _ |   |            |
| Giovedi'                                                                                         |         |   |   |            |
| Venerdi*                                                                                         |         |   |   |            |
| Sabato                                                                                           |         | _ |   |            |
| Domenica                                                                                         |         |   |   |            |
|                                                                                                  |         |   |   |            |
|                                                                                                  |         |   |   |            |
|                                                                                                  |         |   |   |            |
|                                                                                                  |         |   |   |            |

#### Agenda

Cliccando sulla control-tab è possibile creare una rubrica, con la possibilità di inserire un codice agenda